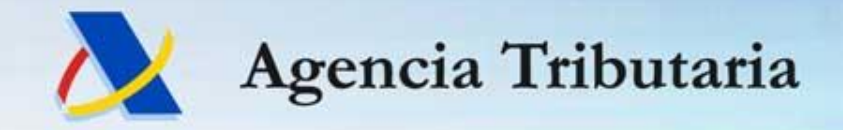

declaraciones INFORMATIVAS 2020

# Declaraciones Informativas 2020 y novedades en servicios en sede-e Sesiones para profesionales tributarios

Valencia, Diciembre 2020

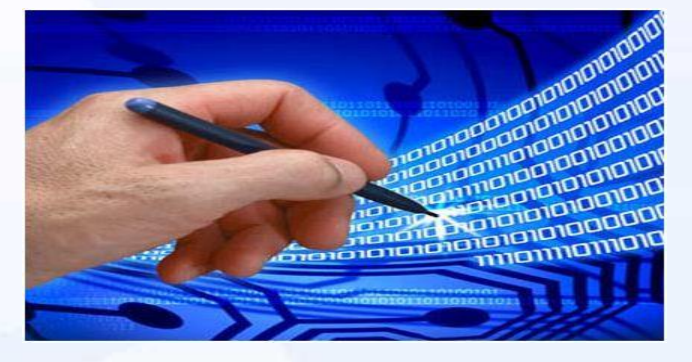

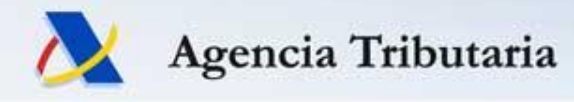

### **Temas a Tratar**

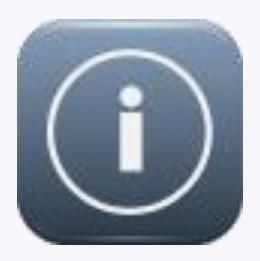

Novedades en presentación de DDII y servicios de ayuda para la campaña

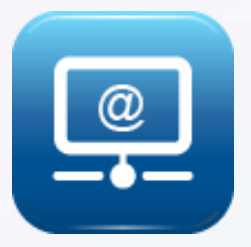

Novedades en servicios electrónicos AEAT

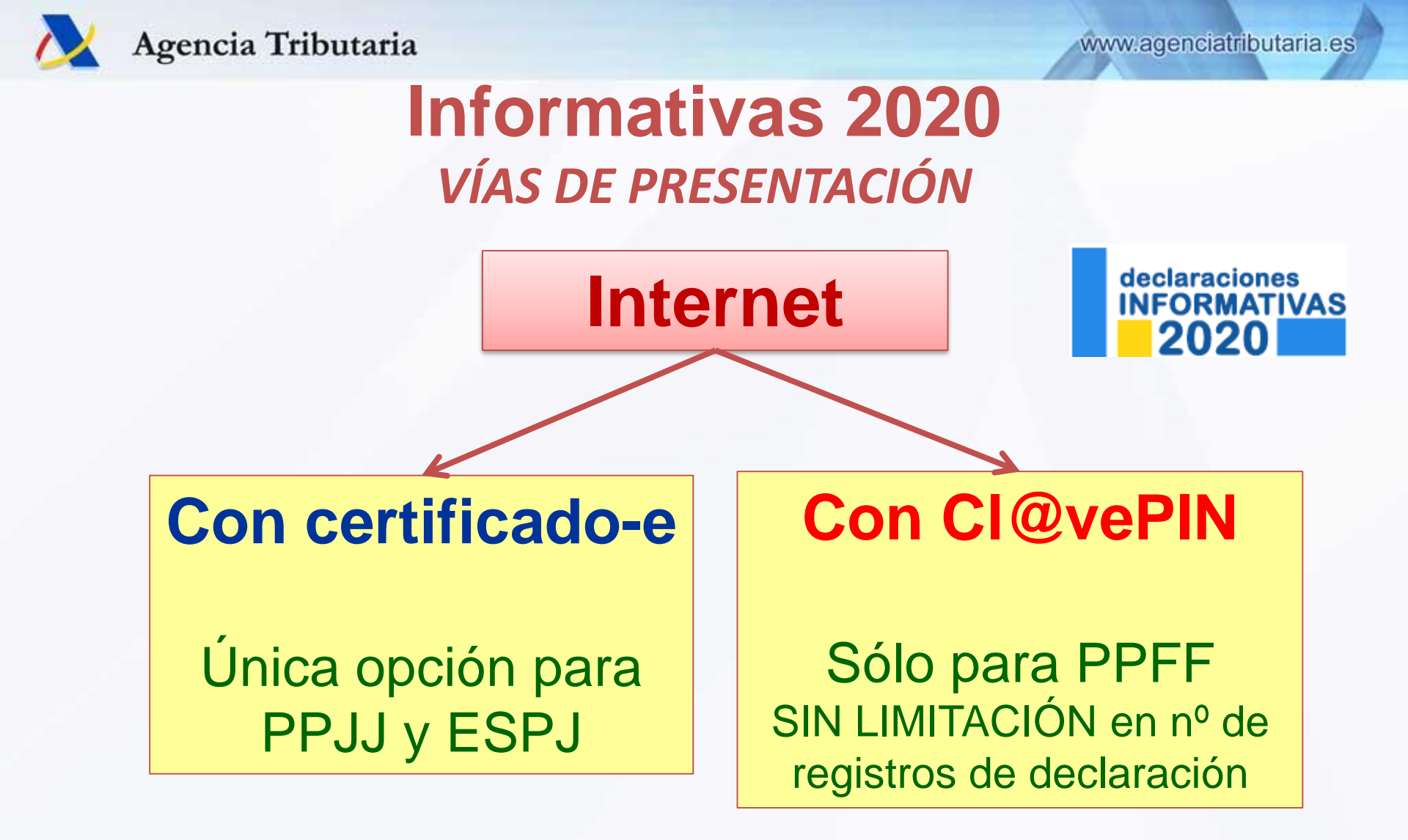

NOTA: desde Informativas 2019 ya no existe la presentación con SMS

www.agenciatributaria.es

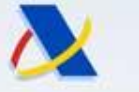

## Novedades Informativas 2020 PROCEDIMIENTO DE PRESENTACIÓN declaraciones

### Sistema de presentación con validación online

### Regulado en Orden HAC/1148/2018, 18 octubre (BOE 31 octubre)

 Modificación del artículo 17 de la Orden HAP/2194/2013, de 22 de noviembre (BOE de 26 de noviembre), que es la que establece la condiciones generales de la presentación de declaraciones.

### Mismo procedimiento que el año pasado

### Aplicable a TODOS los modelos de informativas

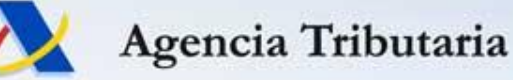

### **Novedades Informativas 2020** IDEAS BÁSICAS DEL PROCEDIMIENTO

- No se admite la introducción de registros erróneos
  - Ni de validación
  - Ni de identificación

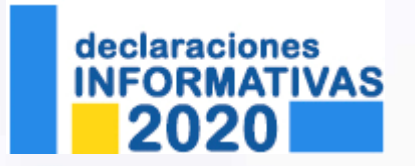

- Es indispensable disponer de datos de calidad con anticipación → Identificación previa de contribuyentes
- Los presentadores son autónomos para efectuar actuaciones correctivas => la toma de decisión es suya

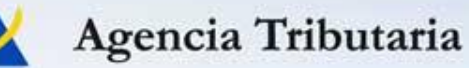

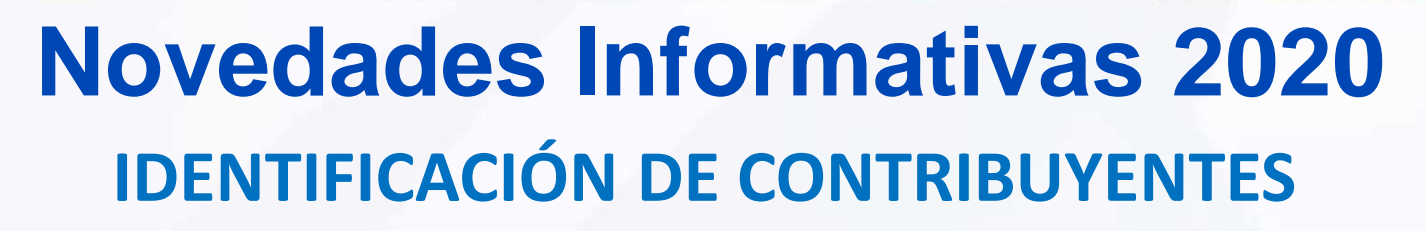

 IDEA BÁSICA: depurar de forma previa los datos identificativos de que dispone cada empresa mediante el servicio de identificación fiscal disponible en sede-e.

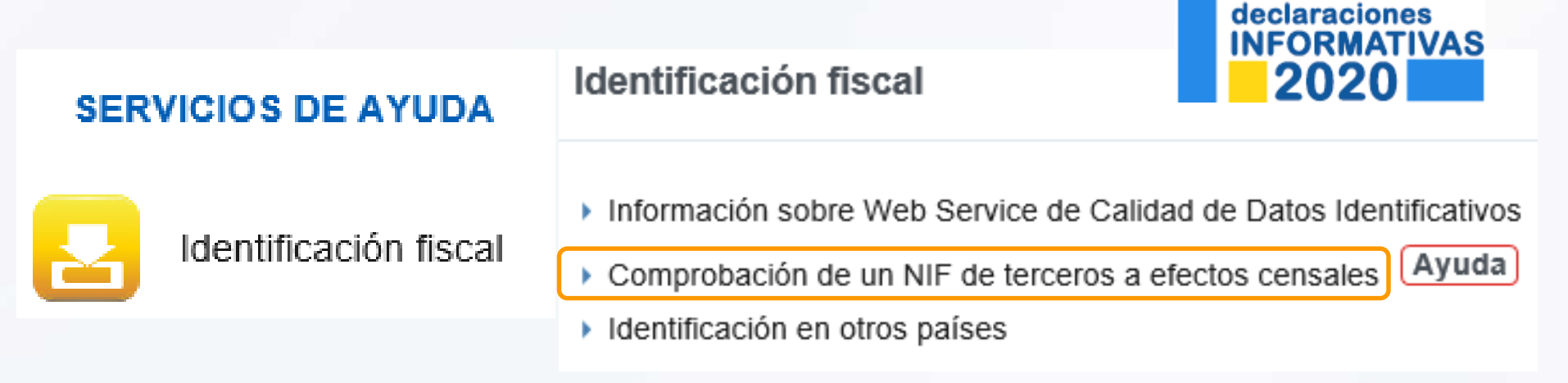

El servicio requiere identificación con certificado electrónico Se pueden comprobar de una sola vez hasta 20.000 NIFs Disponible también desde Censos – Modelo 030

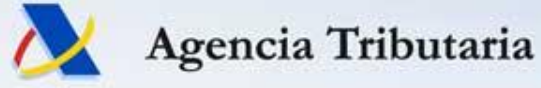

# Comprobación de un NIF de terceros

- Comprobación de un NIF de terceros a efectos censales Ayuda
- Puede hacer la consulta en nuestra base de datos de tres formas:
  - 1. consultar un solo NIF,
  - 2. consultar una lista de varios NIF o
  - 3. hacer una consulta mediante un fichero CSV con lista de NIF (con un máximo de 20.000 registros).
- Datos que se introducen por cada NIF:
  - NIF + apellidos y nombre, por este orden, si es una PF.
- En el caso de PPJJ no es necesario suministrar la razón social. NOTA: datos separados por ; en peticiones múltiples => NIF ; apellidos\_y\_nombre

También existe un SERVICIO WEB para validar la calidad de datos identificativos semejante al servicio de comprobación censal (fichero con N contribuyentes).

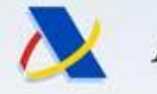

# **Consulta censal de un NIF**

- En el caso de PF, si los apellidos y nombre aportados para el NIF son similares a los existentes en el censo de la Agencia, <u>se devolverán</u> los apellidos y nombre que constan en el censo.
- Se devolverán apellidos y nombre del censo incluso cuando la similitud respecto a los enviados no sea suficiente para dar por identificado al contribuyente pero sea superior a un determinado umbral => muy buena herramienta para corrección de errores de identificación en registros de detalle.
- Pueden darse casos de no identificación debido a que la PF no está censada en la AEAT. Se devuelve un error pero pasados unos minutos (asíncrono) se intenta identificar con la DGP y, si es correcto, queda censado en la AEAT >> reintentar la presentación o la validación pasado un tiempo.

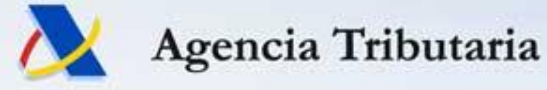

## Consulta censal de un NIF

• Posibles respuestas de la consulta:

**IDENTIFICADO**: Se devuelven los datos de apellidos y nombre asociados al NIF.

Persona Física NO IDENTIFICADO-SIMILAR: hay diferencias menores en los apellidos y nombre. Se devuelven los datos de apellidos y nombre asociados al NIF.
 NO IDENTIFICADO: Se devuelven los datos de NIF y apellidos y nombre aportados.
 IDENTIFICADO: Si el contribuyente se identifica con el NIF aportado. Se devuelve el NIF actual y su razón social.

Persona Jurídica **NO IDENTIFICADO**: Si el contribuyente no se identifica con el NIF aportado. Se devuelven los datos aportados.

**IDENTIFICADO-BAJA**. Se devuelve el NIF actual y su razón social.

IDENTIFICADO-REVOCADO. Se devuelve el NIF actual y su razón social.

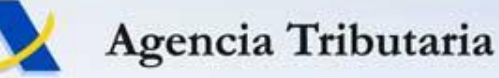

### **Novedades Informativas 2020** IDEAS BÁSICAS DEL PROCEDIMIENTO DE PRESENTACIÓN

- Se cumplimenta la declaración con el formulario web de la AEAT o con un programa de ayuda propio.
- 2. Se realiza el envío del fichero con el contenido de la declaración.
- **3. La AEAT efectúa la VALIDACIÓN COMPLETA de la declaración** (incluyendo **TODOS** los registros de detalle).
- **4. En su caso, se confirma la presentación de la declaración** (firma-e de la presentación).
  - En el caso de que haya registros con errores, se da la opción de presentar una declaración basada sólo en los registros de detalle validados correctamente por la AEAT.
  - Otra opción es no seguir adelante con la presentación e intentarlo más adelante una vez subsanados los errores.

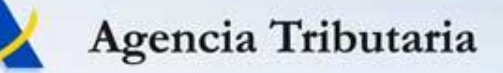

# **Novedades Informativas 2020**

### Formas de Presentación

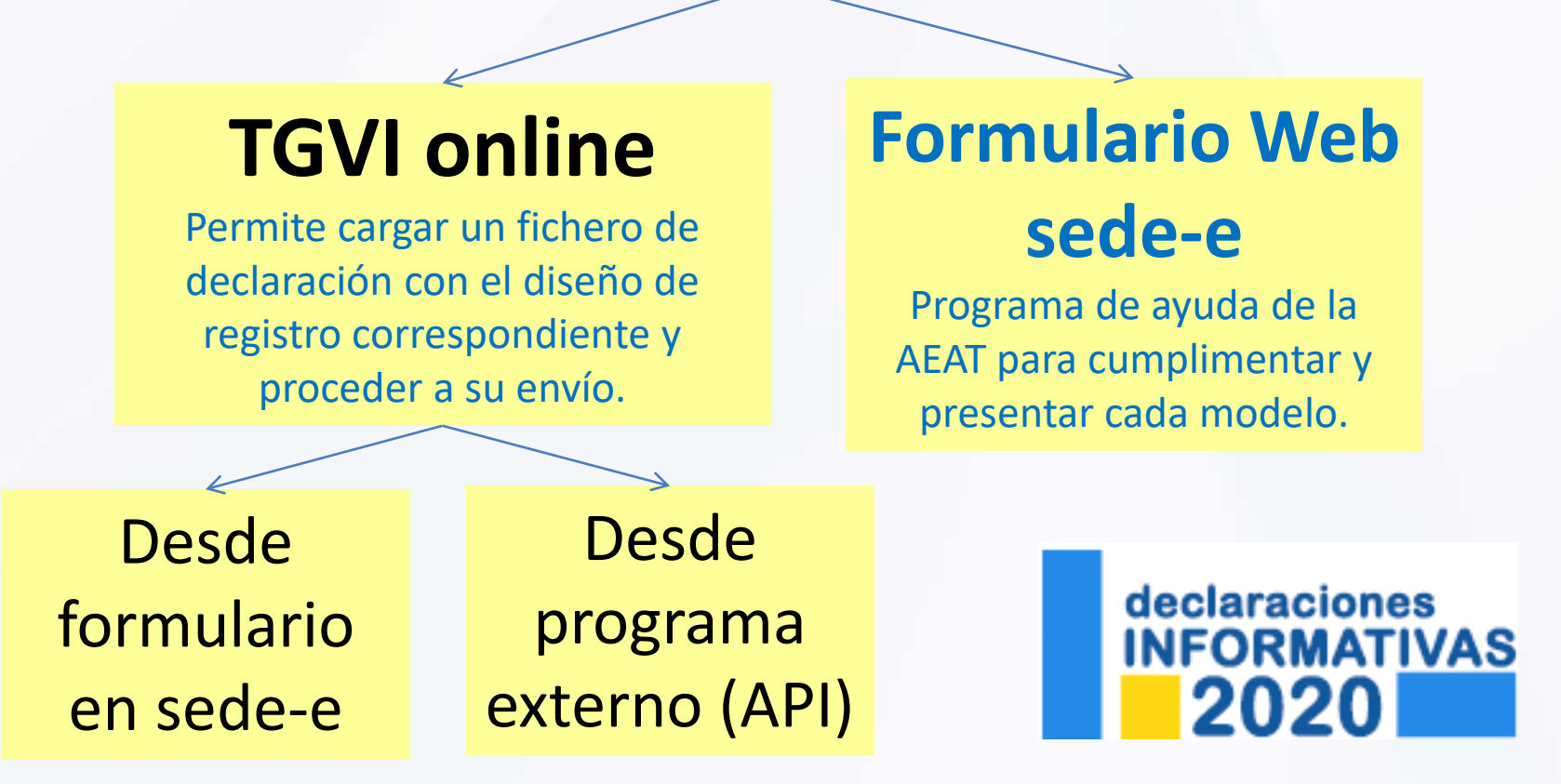

NOTA: no hay opciones de presentación por lotes

www.agenciatributaria.es

NFORMATIVAS

# Novedades Informativas 2020 Formas de Presentación

Trámites

1

2

- Si desea confeccionar y presentar el modelo de forma electrónica
  - Presentación 2020 (hasta 40.000 registros) Ayuda
  - Presentación 2020 mediante fichero Ayuda
  - Presentación de ejercicios anteriores

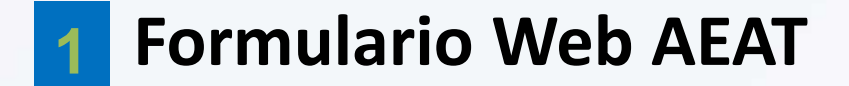

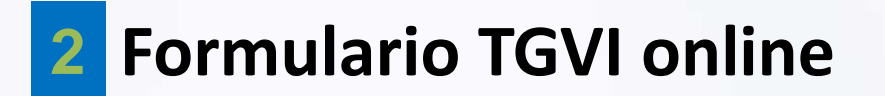

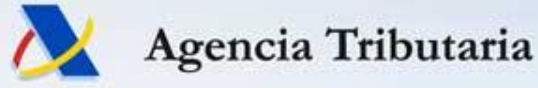

### Novedades Informativas 2020 Formas de Presentación TGVI Online vs Formulario Web

Son vías excluyentes

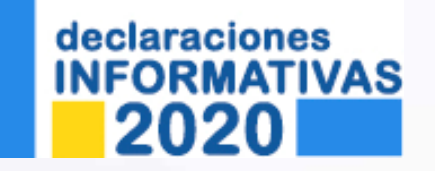

- Una vez presentada la primera declaración, la vía de entrada de ésta determina y obliga al resto de presentaciones a seguir la misma vía.
- Para pasar de una vía a otra, es necesario que no existan declaraciones vivas por la vía de entrada previa.
  - → Realizar la baja de lo anterior

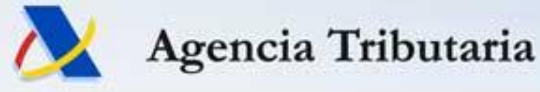

### Novedades Informativas 2020 TGVI Online en sede-e

• Es un formulario en sede-e que permite la carga de ficheros con el diseño de registro correspondiente y sin límite de tamaño.

Presentación 2020 mediante fichero Ayuda

- Está pensado para ficheros voluminosos pero permite la presentación de declaraciones con cualquier número de registros.
- Modelos cubiertos: 38, 156, 159, 170, 171, 180, 181, 182, 184, 187, 188, 189, 190, 192, 193, 194, 195, 196, 198, 199, 270, 280, 291, 296, 345, 346, 347, 349, 611, 616, 720, 990, 993, 995, 996

| TGVI Online - Transmi | sión de Gra | andes Volúmenes |
|-----------------------|-------------|-----------------|
| Modelo:               | 156         | V               |
| Ejercicio:            | 2018        | V               |
| N.I.F. Declarante:    |             |                 |
|                       |             |                 |
| Leer Fichero          | Recuperar   |                 |

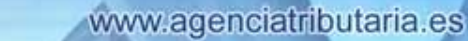

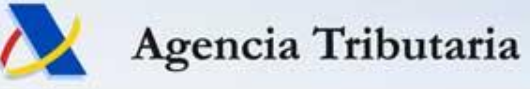

### Novedades Informativas 2020 TGVI Online

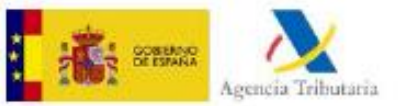

Selección y envío de fichero

TGVI Online - Transmisión de Grandes Volúmenes

| Fri, 14 Sep 2018 07:01:17 GMT []      |                                                                                                    |
|---------------------------------------|----------------------------------------------------------------------------------------------------|
| Seleccione el fichero a presentar     | r: Seleccionar archivo ficheroEjemplo.156                                                                       |
| Fichero correspondiente a             | Realizar envio                                                                                                  |
| Transmitiendo                         | Durante la transmisión, se le mostrará al presentador<br>una barra de progreso tanto de la transmisión como del |
| Validaciones del fichero              | numero de registros admitidos/rechazados.                                                                       |
| Validaciones de registros<br>42% 13se |                                                                                                    |

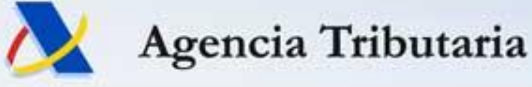

# **Novedades Informativas 2020**

**TGVI Online** 

Resultado de la validación y opciones posibles

### TGVI Online - Transmisión de Grandes Volúmenes

Una vez finalizada la transmisión, se le mostraría al presentador un resumen del resultado de la validación, que incluye desglose de registros correctos e incorrectos

Envio finalizado en 24.04 segundos

SCREENO DE ESPANA

#### Resultados del envio

| Id. de envío:              | La subida de u                      | n fichero correcto N                               | O implica             |                  |
|----------------------------|-------------------------------------|----------------------------------------------------|-----------------------|------------------|
| Total registros procesados | la presentació<br>iustificante de e | <b>n de sus registros</b><br>nvío). Una vez subido | (no hay<br>el fichero | 500000           |
| Registros correctos:       | el presentador te                   | endrá 3 opciones:                                  |                       | 249079           |
| Registros con errores:     | 1                                   | 2                                                  |                       | 250921           |
| Pr                         | esentar registros correctos         | Descargar registros erróneos                       | Descargar m           | ensajes de error |

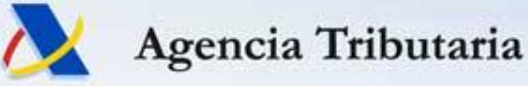

## **Novedades Informativas 2020** TGVI Online - Detalles

 El formulario TGVI Online permite la recuperación del último envío efectuado. Si existiera un envío previo y se envía un nuevo fichero, se pierde la posibilidad de ejecutar las opciones sobre el envío anterior.

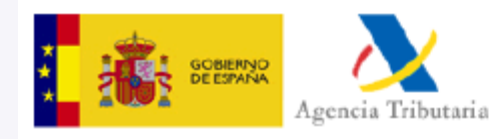

de la Orden HAP/2194/2013

Sólo se guarda el último envío realizado (Modelo + Ejercicio + Periodo + Declarante + Presentador)

Leer Fichero

Recuperar

Modelo: Ejercicio:

N.I.F. Declarante:

| 156 🗸  |
|--------|
| 2018 🗸 |
|        |

# Se recomienda no posponer este tipo de envíos al último día de presentación.

TGVI Online - Transmisión de Grandes Volúmenes

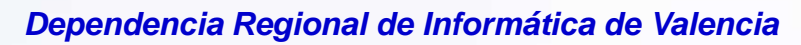

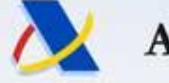

### **Novedades Informativas 2020** TGVI ONLINE Complementaria VS Sustitutiva

Diferencia de resultado entre presentar una declaración complementaria o una sustitutiva (requiere paso previo de dar de baja la original) sobre una misma declaración.

|          |            |                       |           | Resultado |
|----------|------------|-----------------------|-----------|-----------|
| Original |            | <u>Complementaria</u> |           | АААА      |
| АААА     |            | EEEE                  |           | BBBB      |
| BBBB     |            | FFFF                  |           | CCCC      |
| СССС     |            |                       |           | DDDD      |
| DDDD     |            |                       |           | EEEE      |
|          |            |                       |           | FFFF      |
|          | — Ciclo de | vida trad             | icional — | /         |
|          |            |                       |           |           |
| Original | Dar de     | <u>Sustitutiva</u>    |           | Resultado |
| ΔΔΔΔ     | baja la    | FFFF                  |           | FFFF      |

| ΑΑΑΑ | baja la<br>original | EEEE | EEEE |
|------|---------------------|------|------|
| BBBB |                     | FFFF | FFFF |
| CCCC | mediante            |      |      |
| DDDD | API o               |      |      |
|      | manual              |      |      |

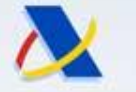

Agencia Tributaria

www.agenciatributaria.es

# **Novedades Informativas 2020**

### Formularios Web - Programas de ayuda AEAT en sede-e

### para DDII Presentación 2020 (hasta 40.000 registros) Ayuda

| 165 | BusDeclaración Informativa de certificaciones individuales emitidas a los socios o partícipes de entidades de nueva o reciente creación.siness Angels                 |
|-----|----------------------------------------------------------------------------------------------------|
| 180 | Retenciones e ingresos a cuenta. Rendimientos procedentes del arrendamiento de inmuebles urbanos. Resumen anual.                                                      |
| 182 | Donativos, donaciones y aportaciones recibidas.                                                                                                    |
| 184 | Entidades en Regimen de atribución de Rentas                                                                                                    |
| 187 | Declaración informativa y de resumen anual de retenciones e ingresos a cuenta por operaciones de adquisición y enajenación de acciones y participaciones.             |
| 188 | Resumen anual. Retenciones e ingresos a cuenta. Rentas o rendimientos del capital mobiliario procedentes de operaciones de capitalización y de contratos de seguros   |
| 190 | Retenciones e ingresos a cuenta. Rendimientos del trabajo y de actividades económicas, premios y determinadas ganancias patrimoniales e imputaciones de rentas. R     |
| 193 | Retenciones e ingresos a cuenta del Impuesto sobre la Renta de las Personas Físicas sobre determinados rendimientos del capital mobiliario. Retenciones e ingresos    |
| 198 | Declaración anual de operaciones con activos financieros y otros valores mobiliarios.                                                                                 |
| 296 | Retenciones e ingresos a cuenta del Impuesto sobre la Renta de no Residentes (sin establecimiento permanente). Resumen anual.                                         |
| 345 | Planes, fondos de pensiones y sistemas alternativos. Mutualidades de Previsión Social, Planes de Previsión Asegurados, Planes individuales de Ahorro Sistemático, Pla |
| 347 | Declaración anual de operaciones con terceras personas.                                                                                                    |
| 349 | Declaración recapitulativa de operaciones intracomunitarias.                                                                                                    |
| 720 | Declaración informativa sobre bienes y derechos situados en el extranjero                                                                                             |

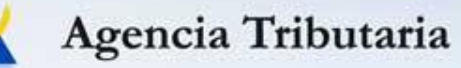

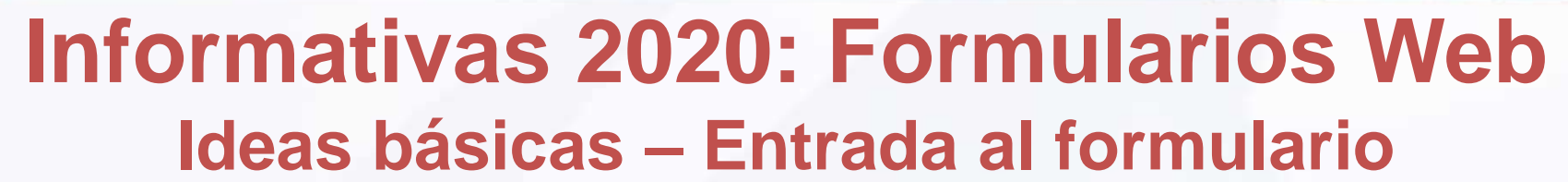

• Acceso: opción Presentación (hasta 40.000 registros) de cada modelo. Se dispone de un botón de Ayuda que explica su funcionamiento.

Presentación 2020 (hasta 40.000 registros) Ayuda

- Cuando accedo al formulario se solicita el NIF del declarante.
- Puedo cargar un fichero de declaración (Importar) o, en su caso, importar los datos de la declaración presentada el año anterior (Importar año anterior).

| Modelo 190 - Sesión                            |
|------------------------------------------------|
| * NIF del declarante                           |
|                                                |
|                                                |
| Continuar 🔲 Importar 🏐 Importar año anterior 📣 |

- Si pulso en Continuar y es la 1ª vez que accedo para el declarante, aparece el formulario vacío (sin datos).
- Una vez dentro del formulario se inicia una sesión de trabajo.

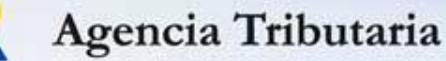

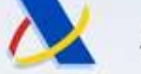

### Informativas 2020: Formularios Web Ideas básicas – Importación de datos

- Opción de precarga de datos de declaración del ejercicio anterior (180, 182, 184, 188, 190, 193, 198, 296, 345, 347, 349, 165). Condiciones:
  - Nombre propio / Apoderado

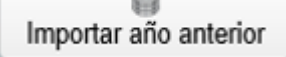

- Colaborador Social => sólo si el colaborador social es el único presentador para dicho modelo, ejercicio y periodo.
- También se dispone de una opción de Importar una vez dentro del formulario:
  - Nota sobre la importación: permite
- añadir registros a la sesión de trabajo, o reemplazar la declaración completa.

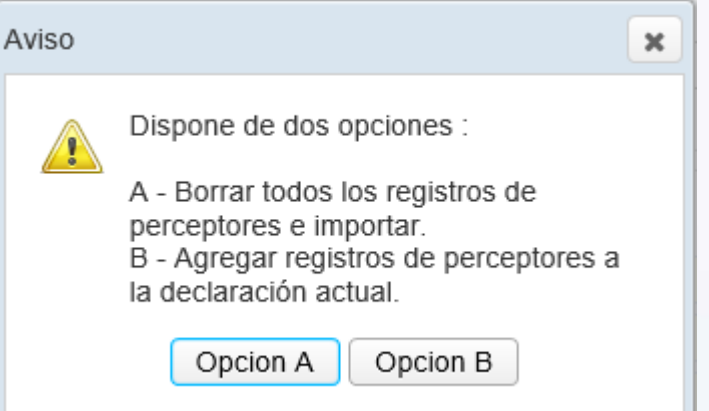

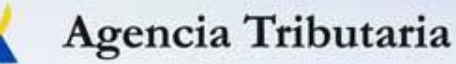

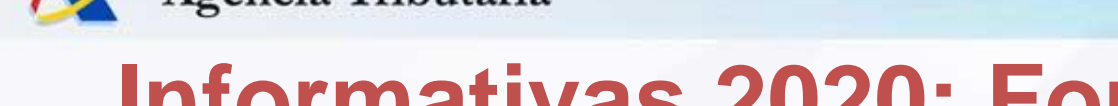

### Informativas 2020: Formularios Web Ideas básicas – Sesión de trabajo

- Puedo guardar el trabajo realizado (sesión de trabajo) y recuperarlo más adelante: Guardar
- La salvaguarda y recuperación de la sesión de trabajo se realiza en el servidor (NO en local). Sólo se guarda 1 sesión de trabajo: Modelo + Ejercicio + Periodo + Declarante + Presentador.

#### Modelo 190 - Sesión

#### Aviso:

- 1. Existe una sesión de trabajo para el declarante con NIF = S28
- Ya consta una declaración presentada en su nombre para este modelo y ejercicio. A través del siguiente formulario puede hacer las modificaciones que considere oportunas (baja, modificación y alta de registros).
   Al finalizar la presentación podrá visualizar la información final resultante de estas modificaciones, así como la fecha de presentación de la información suministrada.

Cargar la sesión de trabajo del 11/12/2020

O Cargar la declaración presentada el 11-12-2020 13:51:45

O Crear una nueva declaración (si se presenta implica el borrado de toda información previamente presentada). e trabajo, cuando salgo rma de ello:

Si mi opción es la de **Crear una nueva declaración** pierdo la sesión de trabajo previamente guardada

Continuar

encia

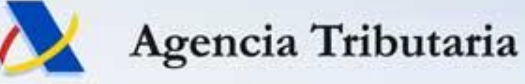

### Informativas 2020: Formularios Web Ideas básicas – Añadir registros

- Dentro del formulario puedo de forma manual añadir/borrar registros desde el panel de detalles:
- En cualquier momento se puede pulsar en "Validar declaración" para comprobar si existen errores. En la pestaña "Errores y avisos" tengo la descripción de cada uno y el botón "Ir al Error/Aviso" nos sitúa en la casilla correspondiente:
- Se añade un icono de Estado en el panel de registros declarados: correcto ♀ / incorrecto ★ / aviso ▲

| Declara | dos    |                   |                             |                                                               |       |               |
|---------|--------|-------------------|-----------------------------|---------------------------------------------------------------|-------|---------------|
| Páginas |        |                   | / 1 🕨 🕪 3 Registro          | os 🔊 📋 📋 📔 🔹                                                  |       | 'er el Declar |
| Orden   | Estado | NIF del declarado | NIF del representante legal | Apellidos y nombre, denominación o razón social del declarado | Clave | Importe o '   |
| □1      | ٢      | 89890001K         |                             | CERTIFICADO UNO TELEMATICAS                                   | С     |               |
| 2       | ٢      | 89890002E         |                             | CERTIFICADO DOS TELEMATICAS                                   | Е     |               |
| □3      | ×      | 89890002E         |                             | CERTIFICADO DOS TELEMATICAS                                   |       |               |

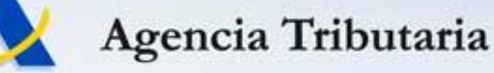

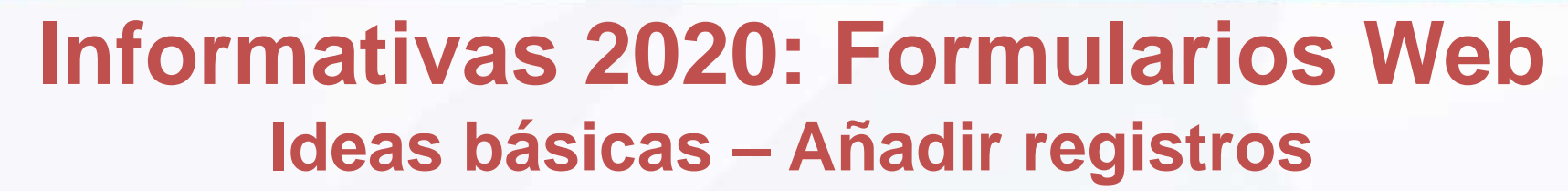

• En el resumen de datos de la declaración, se muestran totales de registros correctos e incorrectos.

| Resumen de la declaración              | Registros correctos | nen de los | datos de la declaraciór<br>Registros incorrectos | ) |
|----------------------------------------|---------------------|------------|--------------------------------------------------|---|
| Número total de percepciones:          | 2                   |            | 1                                                |   |
| Total percepciones:                    | 5.500,00            |            | 1.000,00                                         |   |
| Total retenciones e ingresos a cuenta: | 550,00              |            | 100,00                                           |   |

 Puedo trabajar con los erróneos en el propio formulario y realizar una nueva presentación más adelante. También puedo descargar un listado de errores (en fichero con formato XML).

| Errores y avisos |              |          | Posibilidad de descarga de listado de errores                      |
|------------------|--------------|----------|--------------------------------------------------------------------|
| Тіро             | Número línea | Código   | Descripción                                                        |
| 8                | -            | IDT10114 | Declarado no identificado Registro Nº 1 Servicio de identificación |
| Descargar listad | o de errores |          |                                                                    |

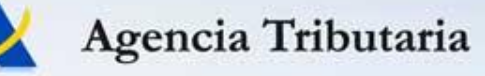

### Informativas 2020: Formularios Web Ideas básicas - Presentación

- Para proceder a la presentación de la declaración: Firmar y Enviar
- Ventana de aviso: Aviso

Avisos para la presentación del modelo confeccionado mediante este formulario

Se va a proceder a firmar y enviar la declaración, pero tiene avisos que igual debe revisar.

Cancelar

¿Desea continuar con la firma y envío de la declaración?

Continuar

Confirmación de la presentación: marco
 Conforme y pulso
 Firmar y Enviar.

Conforme

Firmar y Enviar

| Confirmació<br>Para finalizar el proceso m                                                                                 | ón presentación del mo<br>arque "Conforme" y pul | delo 190<br>se en "Firmar y Enviar"     |
|----------------------------------------------------------------------------------------------------|--------------------------------------------------|-----------------------------------------|
| FELIPE                                                                                                    | Presentado                                       | r                                       |
| en Nombre de 🎌 s. 👘 –                                                                                                    | Z FELIPE De                                      | clarante                                |
| Conforme                                                                                                    | Firmar y Enviar                                  | Cancelar                                |
| Jsted va a firmar la siguiente informaci                                                                                   | ón                                               |                                         |
| 190201950170000.14 where the L2 F                                                                                          | ELIPE T965651900C."                              | > FELIPE 190000000000                   |
| nformación sobre el tratamiento de dat                                                                                     | os personales                                    |                                         |
| 0e acuerdo con el Art. 13 del Reglamento (UE<br>016 y el artí <del>culo 11, co informo que los dato</del><br>le Administra | E) 2016/679 del Parlamento                       | Europeo y del Consejo de 27 de abril de |

• Obtengo el justificante de presentación con su CSV

Agencia Tributaria

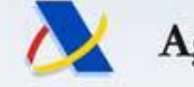

www.agenciatributaria.es

- Informativas 2020: Formularios Web Ideas básicas – Presentación con errores
- Para proceder a la presentación de la declaración: Firmar y Enviar
- Puedo presentar la declaración teniendo registros erróneos en la sesión de trabajo => sólo presento los correctos

| Atención 🗶                                                                                                    |
|----------------------------------------------------------------------------------------------------|
| Ha cumplimentado 2 registros<br>correctamente y 1 que no son correctos y<br>quedan pendientes. Si lo desea puede<br>presentar los correctos. Posteriormente<br>podrá presentar los registros pendientes,<br>tras corregir los errores, mediante una<br>nueva declaración. |
| ¿Aún así desea continuar?                                                                                                    |
| Si No                                                                                                    |

 Si continuo adelante, obtengo el correspondiente documento justificante de presentación con CSV. Se avisa de nuevo acerca de los registros con error no presentados:

Aviso importante:

Ha presentado una declaración parcial. Para retomar su declaración pulse "Volver a la declaración"

Emitir certificados

Borrador

Exportar

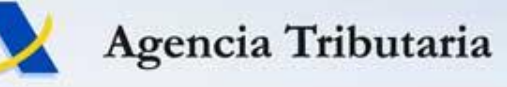

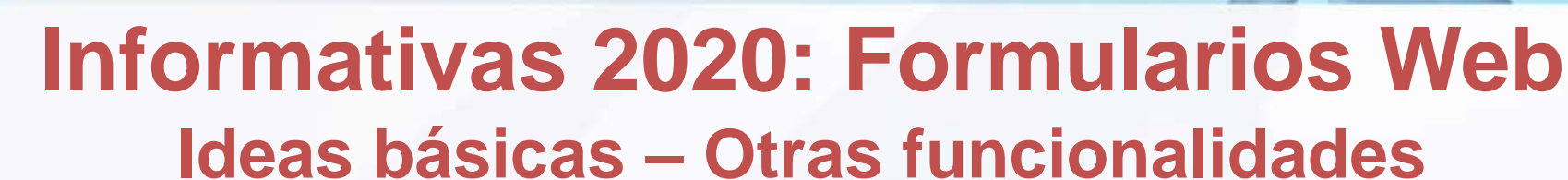

• Utilidad de "Consultas" para filtrar registros por varios criterios.

Q Consultas

- Funcionalidades específicas en algunos modelos:
  - 190: importar fichero de retenciones / emisión de certificado.
  - 180: recuperar los datos de inmueble a partir de referencia catastral.
- "Borrador": para generar un PDF no válido para su presentación.
- "Exportar": generar un fichero con el formato del diseño lógico publicado, siempre que la declaración no contenga errores. Este fichero tiene el nombre NIF y la extensión .nnn (nº modelo).

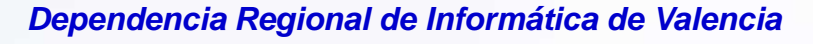

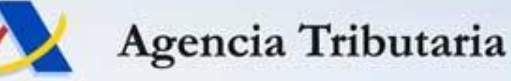

### Informativas 2020: Formularios Web Ideas básicas – Gestión de cambios La gestión de cambios sobre una declaración presentada es "transparente" para el usuario:

### Ciclo de vida NO tradicional

- NO necesito indicar si complemento o sustituyo a una declaración anterior
- Mi declaración tendrá la información que yo consolide desde el formulario web en cada operación
- La incorporación, modificación o eliminación de registros se realiza directamente desde el formulario

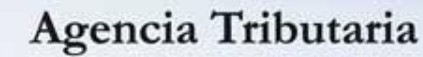

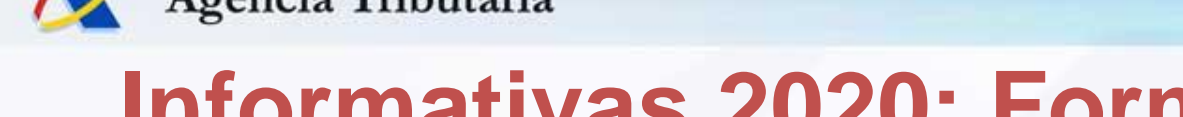

### Informativas 2020: Formularios Web Ideas básicas – Gestión de cambios

- Si ya tengo una primera declaración presentada, al entrar de nuevo en el formulario se ofrecen diferentes opciones:
  - 1. Cargar la sesión de trabajo guardada en el servidor.

Para seguir la sesión de trabajo que tenía guardada.

2. Cargar la declaración ya presentada.

Para seguir trabajando sobre ella, haciendo modificaciones.

### 3. Crear nueva declaración.

Para crear de cero una declaración que sustituya a la anterior.

| odelo 190 - Sesión                                                                                                    |
|----------------------------------------------------------------------------------------------------|
| <ul> <li>Aviso:</li> <li>1. Existe una sesión de trabajo para el declarante con NIF = S28</li> <li>2. Ya consta una declaración presentada en su nombre para este modelo y ejercicio. A través del siguiente formulario puede hacer las modificaciones que considere oportunas (baja, modificación y alta de registros).<br/>Al finalizar la presentación podrá visualizar la información final resultante de estas modificaciones, así como la fecha de presentación de la información suministrada.</li> </ul> |
|                                                                                                    |
| Cargar la sesión de trabajo del 11/12/2020                                                                                                    |
| O Cargar la declaración presentada el 11-12-2020 13:51:45                                                                                                    |
| <ul> <li>Crear una nueva declaración (si se presenta implica el borrado de toda información previamente<br/>presentada).</li> </ul>                                                                                                    |
| ▶ Continuar                                                                                                    |
|                                                                                                    |

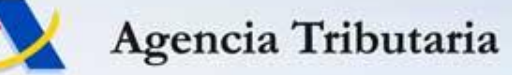

### Informativas 2020: Formularios Web Ideas básicas – Gestión de cambios

Cada vez que confirmo una operación desde el formulario: Fimar y Enviar

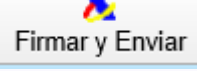

- CONSOLIDO la información cargada en ese momento, y
- dicha información pasa a ser mi nueva declaración.
- Si hubiera registros en el formulario ya presentados antes y sin modificar, se mantiene su fecha de presentación. Por tanto, una incorporación de registros fuera de plazo no afecta al resto de registros presentados en plazo.
- OJO: si cuando confirmo desde el formulario no aparecen registros ya presentados de forma previa, estos desaparecen de mi nueva declaración (no se van a consolidar).

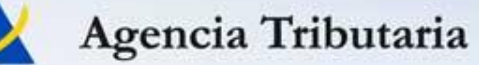

Versión 0.86

### Informativas 2020: Formularios Web Ideas básicas – Gestión de cambios Internamente se controla en qué momento se presentó cada registro de detalle.

#### RESUMEN ANUAL DE RETENCIONES E INGRESOS A CUENTA DEL I.R.P.F. SOBRE RENDIMIENTOS DEL TRABAJO Y DE ACTIVIDADES ECONÓMICAS, PREMIOS Y DETERMINADAS GANANCIAS PATRIMONIALES E IMPUTACIONES DE RENTA Modelo 190

| Declarar                                                                                                 | nte                   | NIF: COOTU          | 000.1             | Apellidos y nomb<br>declarante.: | re, razón social o den | iominación del           | L .         |          |  |
|----------------------------------------------------------------------------------------------------|-----------------------|---------------------|-------------------|----------------------------------|------------------------|--------------------------|-------------|----------|--|
| Percept                                                                                                  | Perceptores           |                     |                   |                                  |                        |                          |             |          |  |
| Páginas                                                                                                  | Páginas 剩 🔌 📊 / 1 🕨 🕪 |                     |                   |                                  |                        |                          |             |          |  |
| 3 Regis                                                                                                  | stros 🔤               |                     | lr a 🕀            | 📃 📼 Ver el pe                    | rceptor seleccionado   | Emitir certificados      | <b>Q</b> Co | nsultas  |  |
| Orden                                                                                                    | Estado                | Presentado el       | NIF del perceptor | NIF del representante lega       | Apellidos y nombre o   | Denominación del percept | Clave       | Subclave |  |
| □1                                                                                                    | ⚠                     | 04-12-2019 14:23:37 | (                 |                                  | sti - relation,        | ELN J                    | А           |          |  |
| 2                                                                                                    | ⚠                     | 04-12-2019 14:54:11 | 00011110          |                                  |                        | 1                        | А           |          |  |
| □3                                                                                                    |                       | 04-12-2019 15:02:34 | 5-2710040         |                                  | NERDOL (ISAET).        |                          | А           |          |  |
| Se muestra la fecha de última actualización de cada uno de<br>los registros que componen la declaración. |                       |                     |                   |                                  |                        |                          |             |          |  |

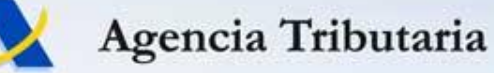

### Informativas 2020: Formularios Web Ideas básicas – Gestión de cambios

- Desde el formulario web, al entrar y seleccionar Cargar la declaración ya presentada siempre tendré la versión completa (declaración consolidada).
- El nuevo ciclo de vida NO se adapta bien a declarantes que tengan establecido un proceso distribuido de presentación (1ª declaración + N complementarias posteriores).
- Opciones:
  - Formulario web => 1 presentador (CS o declarante)
  - Proceso de presentación distribuido => TGVI online

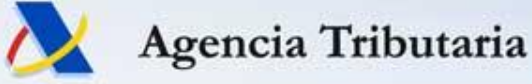

## **Novedades Informativas 2020** PROCEDIMIENTO DE PRESENTACIÓN – Idea general

- Voy realizando sucesivos envíos de registros correctos hasta completar la declaración.
- En cada uno de ellos, puedo presentar los registros correctos y seguir trabajando con los erróneos que me queden (cada vez menos):
  - TVGI online: me bajo el fichero de los erróneos para depurar y hacer otro envío más adelante.
  - Formulario WEB: trabajo directamente sobre la declaración "consolidada" en el formulario.
- Proceso de depuración progresiva hasta que finalizo.

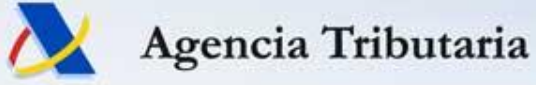

### Novedades Informativas 2020 Herramientas adicionales en sede-e

### Consultar o dar de baja una declaración informativa ya presentada

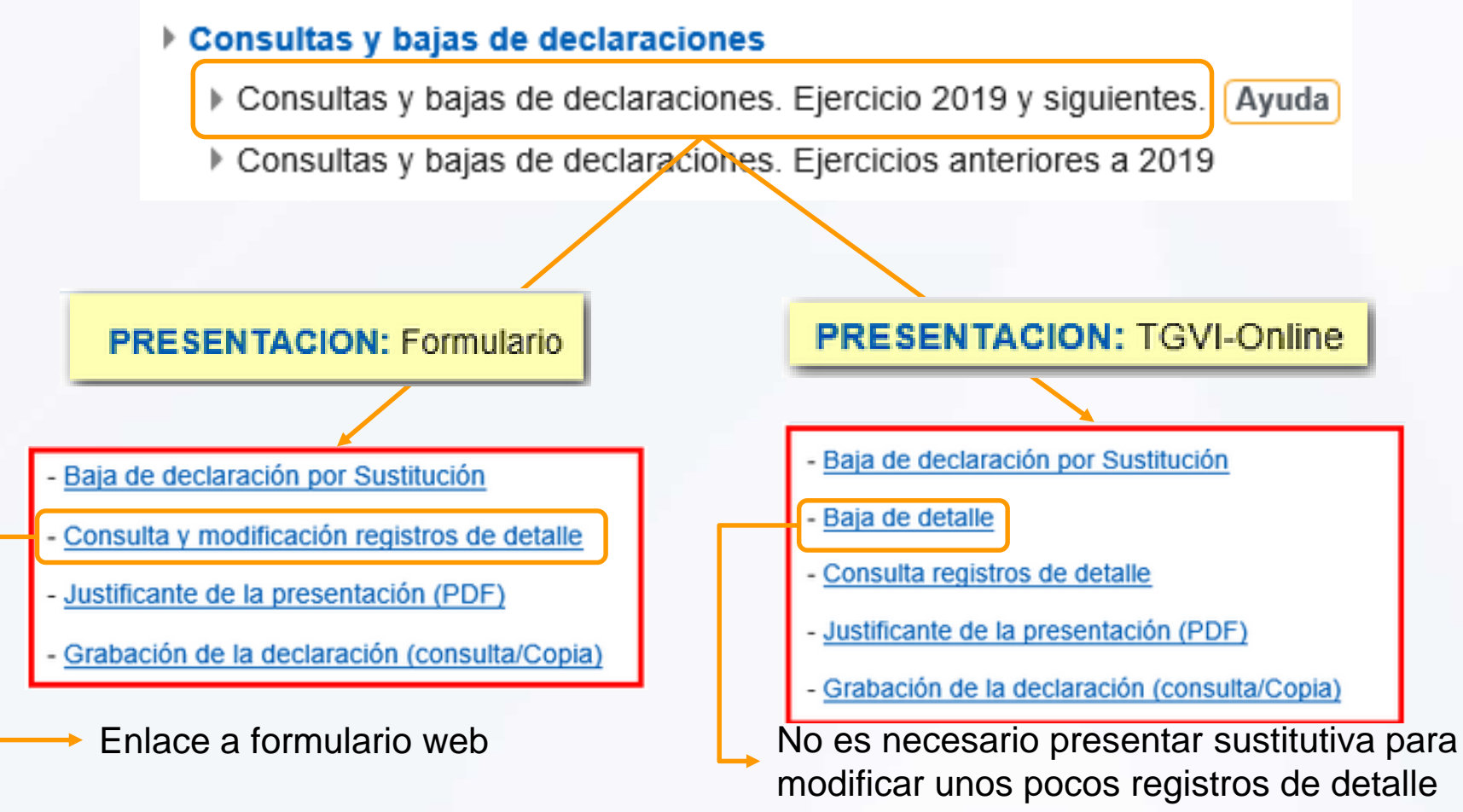

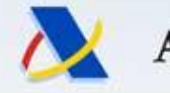

## **Novedades Informativas 2020** BAJA DE DECLARACIONES

- Disponible desde programa externo (API TGVI online) y también desde el servicio de "Baja por sustitución" en "Consulta y baja de declaraciones".
- Se debe utilizar de forma previa al envío de la correspondiente sustitutiva por TVGI online.
  - Una vez efectuada la baja NO se puede reactivar.
  - Sólo afecta a la declaración original cuyo justificante se indica (NO a las posibles complementarias de la misma).
- También para limpiar todo antes del cambio de una forma de presentación a otra (TGVI online <> Formulario Web).
- O para dar de baja declaraciones presentadas por error.

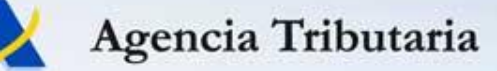

## Informativas 2020: servicios de ayuda

### PORTAL DE INFORMATIVAS 2020 - PUBLICADO 05/11/2020

Agencia i ributaria

Ciudadanos

Empresas y protesionales

(

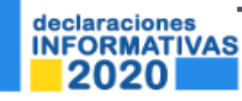

### http://www.agenciatributaria.es/AEAT.internet/informativas.shtml

Inicio > La Agencia Tributaria > Campañas > Declaraciones informativas

#### Declaraciones informativas

Comienzo de la campaña 1 de enero 2021. Las novedades incluidas en este portal de declaraciones informativas quedan supeditadas a la aprobación de la normativa que se encuentra actualmente en tramitación.

|   | ¿Cuáles son las vías de presentación?                                                            | ¿Cómo se modifican?                                                | ¿Cómo las presento electrónicamente?                                                                                                    |
|---|--------------------------------------------------------------------------------------------------|--------------------------------------------------------------------|----------------------------------------------------------------------------------------------------|
| Þ | Vías de presentación de Declaraciones informativas 2020.<br>TGVI on line (fichero y formularios) | Modificaciones de informativas presentadas mediante<br>formularios | <ul> <li>Formas de presentación de las declaraciones informativas<br/>Recordatorio de las vías disponibles para la realización de</li> </ul> |
| Þ | Presentación TGVI on line                                                                        | Modificaciones de declaraciones mediante fichero TGVI on<br>line   | trámites por vía electrónica                                                                                                    |

#### SERVICIOS DE AYUDA

- Identificación fiscal
  - Portal de pruebas externas
- Registrarse en Cl@ve

#### INFORMACIÓN

- Novedades
- Modelo 190. Cumplimentación rentas exentas y especialidades de la campaña
- Modelo 289. Presentación mediante Web Service
- Plazos de presentación
- Normativa
- Consultas informáticas

#### TRÁMITES

- Modelo 180
   Modelo 190
- Modelo 233
- Modelo 347
- Modelo 390
- Todas las declaraciones
- Tres temas de máximo interés
- SERVICIOS DE AYUDA destacados
- TRÁMITES destacados
- Otra INFORMACIÓN

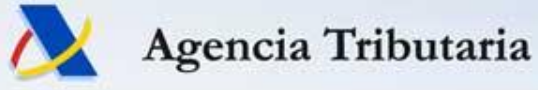

### Novedades Informativas 2020 Portal de Pruebas

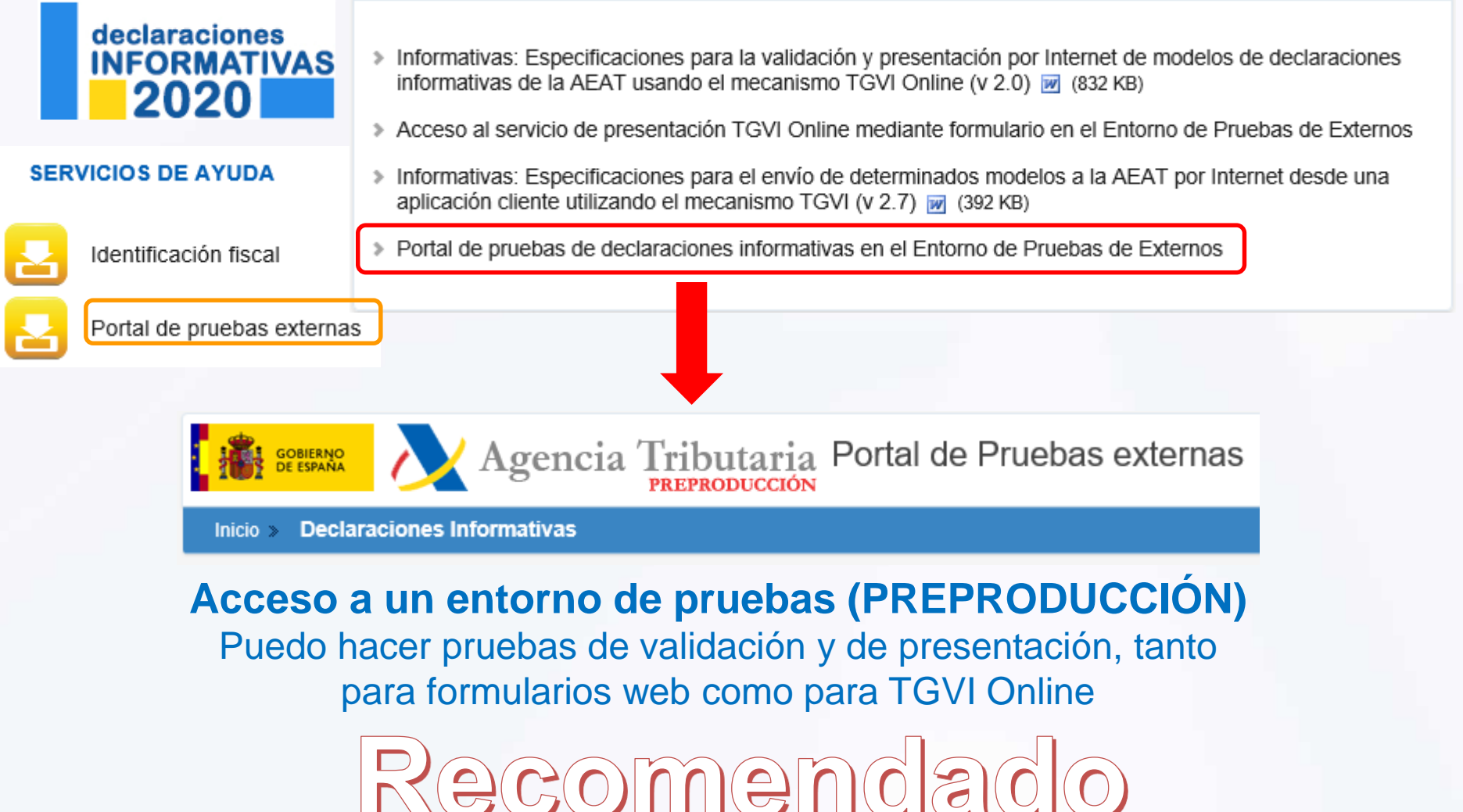

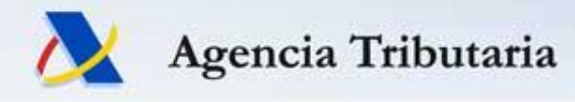

### **Temas a Tratar**

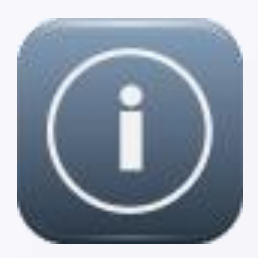

Novedades en presentación de DDII y servicios de ayuda para la campaña

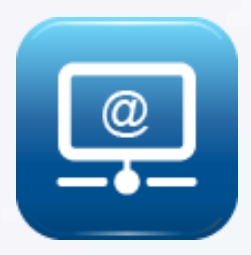

Novedades en servicios electrónicos AEAT

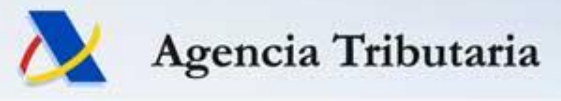

### Contenidos

1. Opciones disponibles para obtener medios de identificación electrónica sin necesidad de desplazamientos presenciales a oficinas AEAT

- 2. Nueva Ley 6/2020
- 3. Otras novedades en sede-e
- 4. Visitas Virtuales (VIVI)
- 5. Evolución e-Administración

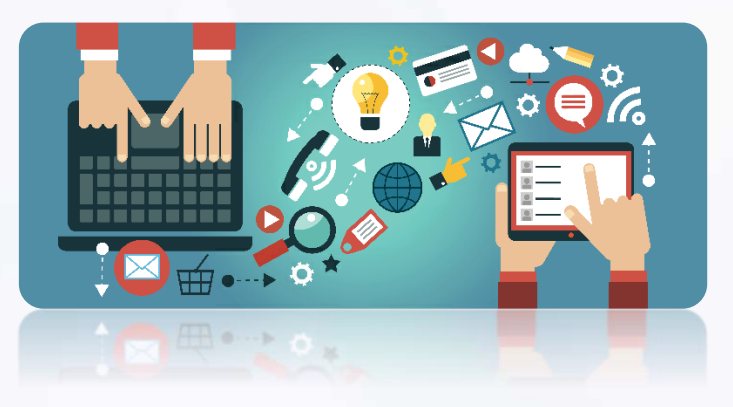

Agencia Tributaria

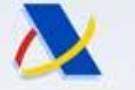

### **1. Acceso por Internet a servicios** Medios de identificación y firma-e Cl@ve **AC FNMT**

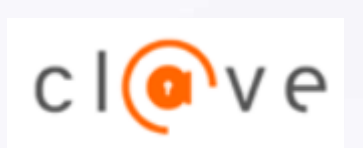

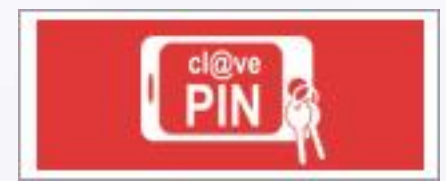

Oficinas de registro: AEAT, Seg.Social, SUMA

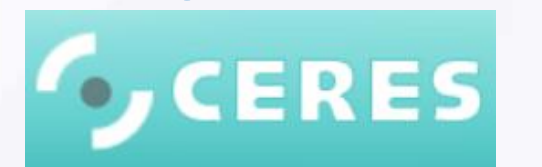

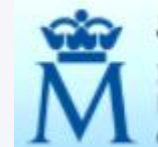

Sede Electrónica Real Casa de la Moneda Fábrica Nacional de Moneda y Timbre

Oficinas de registro: AEAT, Seg.Social

### **Otras AC**

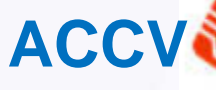

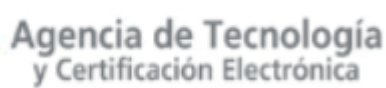

Oficinas de registro: GVA, SUMA, Ayto

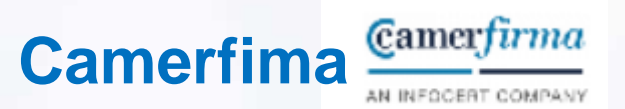

### Formas de actuación

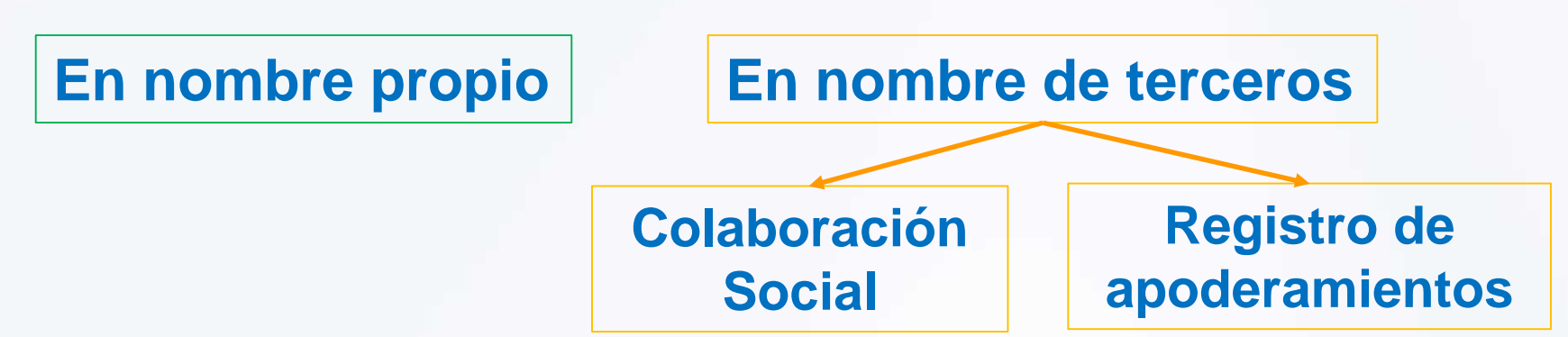

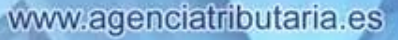

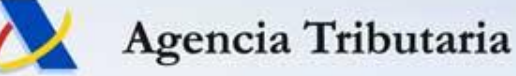

### 1. Opciones sin desplazamiento: Cl@ve

 En el caso de personas físicas, una opción muy útil y fácilmente accesible, que se puede gestionar sin necesidad de cita previa y sin tener que realizar ningún trámite presencial, es darse de alta en el sistema de firma electrónica Cl@ve.

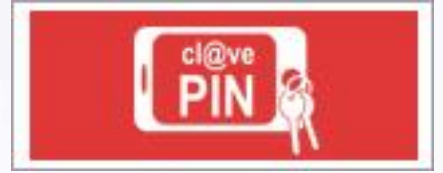

 Las alternativas para darse de alta en Cl@ve sin necesidad de realizar un trámite presencial son estas 3:

### Alta con DNIe

NOTA: si el interesado no tiene operativa la funcionalidad de firma de su DNI electrónico, puede activarla en un Punto de Actualización del DNIe (terminal de autoservicio disponible en las Comisarías de Policía, que puede usarse sin necesidad de Cita Previa)

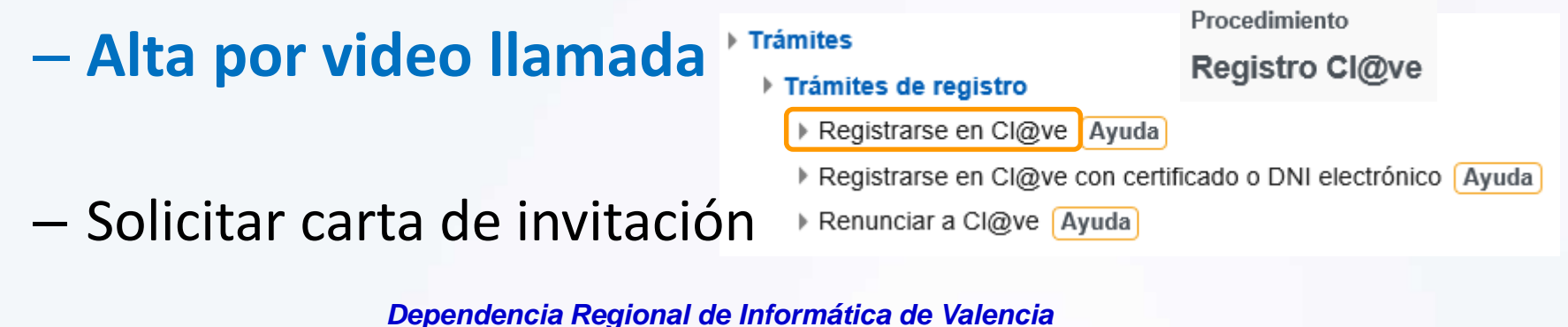

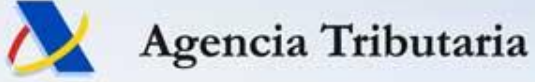

### 1. Opciones sin desplazamiento: Cl@ve

- Una persona registrada en Cl@ve por video llamada:
  - Puede realizar en nombre propio casi cualquier trámite disponible en la sede-e de la AEAT.
  - Puede apoderar a un tercero (por sede-e y de forma muy rápida y sencilla) para que realice en su nombre cualquier trámite disponible en la sede-e de la AEAT.

Procedimiento

Apoderamiento para la realización de trámites y actuaciones en materia tributaria por Internet

#### Trámites

- Otorgamiento de poder mediante identificación electrónica
  - Alta de poder mediante identificación electrónica Ayuda

### Trámites destacados

Apoderar y otorgar representación

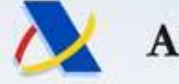

### Agencia Tributaria

### **1. Opciones sin desplazamiento: FNMT**

• Alternativas disponibles actualmente para obtener un certificado-e de la FNMT sin necesidad de realizar un trámite presencial en la AEAT.

**1) Personas Físicas con DNIe:** pueden solicitar y descargar de forma inmediata por internet un certificado electrónico de la FNMT

https://www.sede.fnmt.gob.es/certificados/persona-fisica/obtener-certificado-condnie

Además, las **personas físicas** pueden tramitar la obtención de un certificado FNMT de persona física en otras Oficinas de Registro, como alternativa a las oficinas de la Agencia Tributaria. Por ejemplo, **oficinas de la Seguridad Social** 

### 2) Administradores Únicos o Solidarios de entidades inscritas en el Registro Mercantil: gestión online (web FNMT) identificándose con DNIe o certificado FNMT de Persona Física.

https://www.sede.fnmt.gob.es/certificados/certificado-derepresentante/administrador-unico-solidario

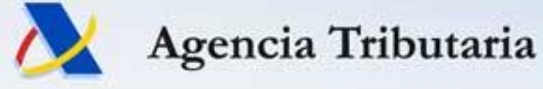

• Alternativas disponibles actualmente para obtener un certificado-e de la FNMT sin necesidad de realizar un trámite presencial en la AEAT.

### 3) Representantes de entidades A-B-C-D:

- Pueden solicitar por internet (en la web de la FNMT) la emisión de un Certificado de Representante de Persona Jurídica, y realizar la acreditación a través de un servicio en la Sede Electrónica de la AEAT.
- El requisito es que el Representante (legal o voluntario) disponga previamente de un certificado de Persona Física (de la FNMT o de cualquier prestador de servicios de confianza) o bien de DNI electrónico.

https://www.sede.fnmt.gob.es/certificados/certificado-de-representante/personajuridica/acreditar-identidad

https://www.agenciatributaria.es/AEAT.internet/Inicio/ componentes / Le interesa conocer/Acreditacion on line para la solicitud de los certificados de represent ante de persona juridica.shtml

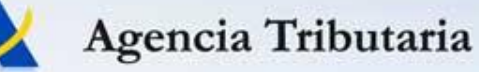

# Nueva vía de acreditación on-line para certificados-e de representante de PJ tipo A-B-C-D

- Lo realiza el representante de la entidad, legal o voluntario, con su certificado-e y aportando la documentación adicional necesaria:
  - Relativa a la constitución y personalidad jurídica de la sociedad: certificado del Registro Mercantil (reciente y cotejable por CSV)
  - Relativa al representante y vigencia de su cargo/poder:
    - Certificado del Registro Mercantil (reciente y cotejable por CSV)
    - Poder notarial con cláusula específica para obtención del certificado-e
- NOTA administradores mancomunados:
  - Deben presentar el Formulario de Solicitud para Mancomunados, que deberá ir firmado electrónicamente por todos ellos.

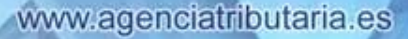

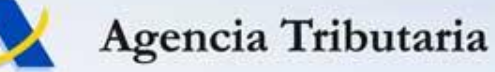

### Nueva vía de acreditación on-line para certificados-e de representante de PJ tipo A-B-C-D

Sede Electrónica - Agencia Tributaria Inicio > Todos los trámites > Otros servicios >> Certificados electrónicos de representante persona jurídica Solicitud certificados electrónicos de representante

Procedimiento

Solicitud certificados electrónicos de representante

Trámites

Presentación documentación Certificados Electrónicos Representante Persona Jurídica

Ficha

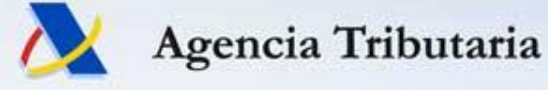

• Alternativas disponibles actualmente para obtener un certificado-e de la FNMT sin necesidad de realizar un trámite presencial en la AEAT.

# 4) Representante (legal o voluntario) de cualquier tipo de entidad, con o sin Personalidad Jurídica:

 Puede tramitar la emisión de un certificado electrónico FNMT de Representante (de Persona Jurídica o de Entidad sin Personalidad Jurídica) sin necesidad de cita previa y sin tener que realizar ningún trámite presencial en la AEAT, utilizando la vía alternativa de presentación de la documentación en una oficina de Correos.

https://www.sede.fnmt.gob.es/certificados/certificado-de-representante/personajuridica/acreditar-identidad/correos

https://www.sede.fnmt.gob.es/certificados/certificado-de-representante/entidadsin-personalidad-juridica/acreditar-identidad/correos

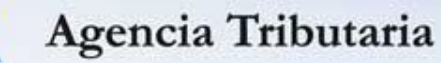

# Vía de acreditación por Correos para certificados-e de representante de cualquier tipo de entidad

- El representante de la entidad realiza la solicitud a la FNMT.
- El representante de la entidad aporta en oficina de Correos:
  - Formulario de solicitud cumplimentado por medios electrónicos.
  - Documentación necesaria para la acreditación de su identidad, sus facultades de representación y entidad representada.
- Correos escanea la documentación y la remite a la AEAT.
- En la AEAT se valida la documentación y, si está correcta, se procede al registro del certificado (llegará un aviso al correo indicado en la solicitud a la FNMT). En otro caso, se comunica el rechazo a la FNMT con el motivo del mismo (es la FNMT la que a posteriori comunicará este hecho al solicitante).

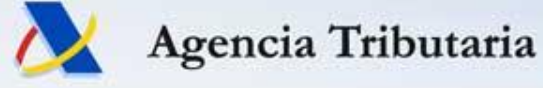

### • Resumen vías acreditación para certificados-e FNMT

| Certificados-e FNMT                    | CORREOS | Registro_e AEAT          | Presencial en oficina | Internet FNMT            |
|----------------------------------------|---------|--------------------------|-----------------------|--------------------------|
| Certificado-e de PF                    |         |                          | х                     | X<br>(con DNIe)          |
|                                        |         |                          |                       | Х                        |
| Certificado-e de representante de AUS  |         |                          |                       | (con DNIe ó certif-e PF) |
|                                        | х       | X<br>(sólo A-B-C-D)      | х                     |                          |
| Certificado-e de representante de PJ   |         | (con DNIe o certif-e PF) |                       |                          |
| Certificado-e de representante de ESPJ | Х       |                          | Х                     |                          |

Alternativamente, cabe la posibilidad de recurrir a los servicios de **otros Prestadores de Servicios de Confianza**, como alternativa a la FNMT, que también operan en España y que permiten la obtención de certificados de firma electrónica de Persona Física, así como certificados de Representante de Persona Jurídica o de Representante de Entidad sin Personalidad Jurídica.

https://sede.serviciosmin.gob.es/es-es/firmaelectronica/Paginas/Prestadores-deservicios-electronicos-de-confianza.aspx

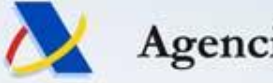

#### Agencia Tributaria

### 1. Opciones sin desplazamiento: apoderamientos

- En la Sede electrónica está disponible el **Registro de Apoderamientos** de la Agencia Tributaria para trámites por Internet.
- Las alternativas para que un obligado tributario pueda otorgar, en favor de un tercero, un apoderamiento para la realización de trámites tributarios *por vía electrónica* son las siguientes:
  - Ya sea el poderdante una PF o PJ, puede otorgar el apoderamiento a través de internet y de forma inmediata, si cuenta con firma-e.
  - Si el poderdante no dispone de firma-e, se puede gestionar el alta del apoderamiento siguiendo el procedimiento que se indica a continuación, que no requiere la realización de ningún trámite presencial en la AEAT:

https://www.agenciatributaria.es/AEAT.internet/Inicio/ componentes / Le interesa c onocer/Nueva\_forma\_de\_apoderamiento\_electronico.shtml

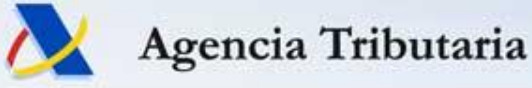

### 1. Opciones sin desplazamiento: apoderamientos

- Apoderamiento sin personación en oficina (para la realización de trámites y actuaciones por Internet ante la AEAT)
  - Desde el 16/09/2020 es posible dar de alta el poder de representación sin intervención del poderdante, si ya en su momento otorgó el poder ante fedatario público.
  - Las escrituras de poder otorgadas (salvo las otorgadas en el extranjero) pueden ser presentadas por el propio apoderado con su certificado-e o ClavePIN.

Procedimiento

Apoderamiento para la realización de trámites y actuaciones en materia tributaria por Internet

Solicitud de alta de poder mediante documento público

- Solicitar alta de poder para trámites tributarios (Ayuda)
- Aportar documentación complementaria
- Contestar requerimientos o presentar documentación relacionada con un documento recibido de la AEAT

Dependencia Regional de Informática de Valencia

### Trámites destacados

Apoderar y otorgar representación

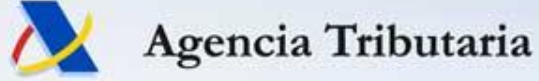

### **1.** Opciones sin desplazamiento: sucesores

### **Registro de Sucesores por Internet**

 Es posible solicitar desde sede-e el alta en el registro de sucesiones y representaciones legales de menores e incapacitados

Sede Electrónica - Todos los trámites Otros servicios Sucesión

Procedimiento

Registro de las sucesiones y representaciones legales de menores e incapacitados

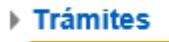

> Solicitar alta de sucesión o representación legal de menores e incapacitados

Aportar documentación complementaria

- > Oficinas consulares Solicitar alta de sucesión o representación legal de menores e incapacitados
- > Oficinas consulares Aportar documentación adicional / Contestar requerimientos
- > Contestar requerimientos o presentar documentación relacionada con un documento recibido de la AEAT
- Consulta de sucesiones / representaciones legales recibidas

Ficha

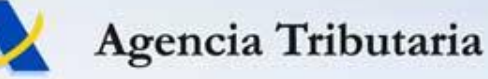

# 2. Nueva Ley 6/2020

- Ley 6/2020, de 11 de noviembre, reguladora de determinados aspectos de los servicios electrónicos de confianza (BOE 12nov)
  - Deroga la Ley 59/2003, de 19 de diciembre, de firma electrónica, y con ella aquellos preceptos incompatibles con el Reglamento UE 910/2014.
- Regula las condiciones de prestadores de servicios electrónicos cualificados (FNMT, ACCV,...) y los requisitos que deben cumplir.
- Otros aspectos importantes que toca:
  - Mención expresa a la videoconferencia/videoidentificación como mecanismo de identificación para la obtención de certificados electrónicos. *Pendiente de desarrollo*
  - Un cambio en la LEC 1/2000 respecto de la fuerza probatoria de los documentos electrónicos (privados) según el prestador del servicio de confianza con el que se ha firmado el documento sea cualificado o no.

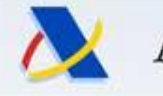

# 3. Otras novedades: SII 2021

- Cambios/mejoras en las validaciones de presentación:
  - Publicadas el 1/7/20 y se empezarán a aplicar el 1/1/21.
  - Desde octubre se pueden hacer pruebas con la nueva versión.
- Cambios normativos y técnicos en la orden del SII. Objetivos:
  - Adaptar el SII a la llevanza de LR de determinadas operaciones intracomunitarias incluyendo también las operaciones relacionadas con las ventas de bienes en consigna.
  - Nuevos campos en el LR de facturas recibidas que permitan controlar mejor el IVA deducido y asistir de forma más precisa en cumplimentación del IVA soportado deducible en pre303.
    - Marca para identificar facturas que se correspondan o incluyan bienes de inversión (opcional).
    - Campos adicionales para indicar ejercicio/periodo en que se ejercitará el derecho a deducir (opcional).

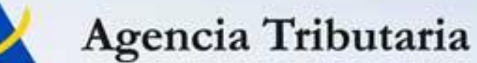

### 4. Visitas Virtuales (VIVI)

E Ley 58/2003, de 17 de diciembre, General Tributaria

Art. 99. Desarrollo de las actuaciones y procedimientos tributarios.

9. Las actuaciones de la Administración y de los obligados tributarios en los procedimientos de aplicación de los tributos podrán realizarse a través de sistemas digitales que, mediante la videoconferencia u otro sistema similar, permitan la comunicación bidireccional y simultánea de imagen y sonido, la interacción visual, auditiva y verbal entre los obligados tributarios y el órgano actuante, y garanticen la transmisión y recepción seguras de los documentos que, en su caso, recojan el resultado de las actuaciones realizadas, asegurando su autoría, autenticidad e integridad.

La utilización de estos sistemas se producirá cuando lo determine la Administración Tributaria y requerirá la conformidad del obligado tributario en relación con su uso y con la fecha y hora de su desarrollo.

### Introducido por RDL 22/2020, de 16 de junio

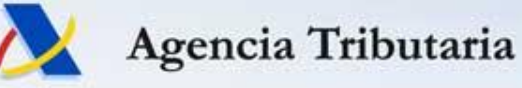

### 4. Visitas Virtuales (VIVI)

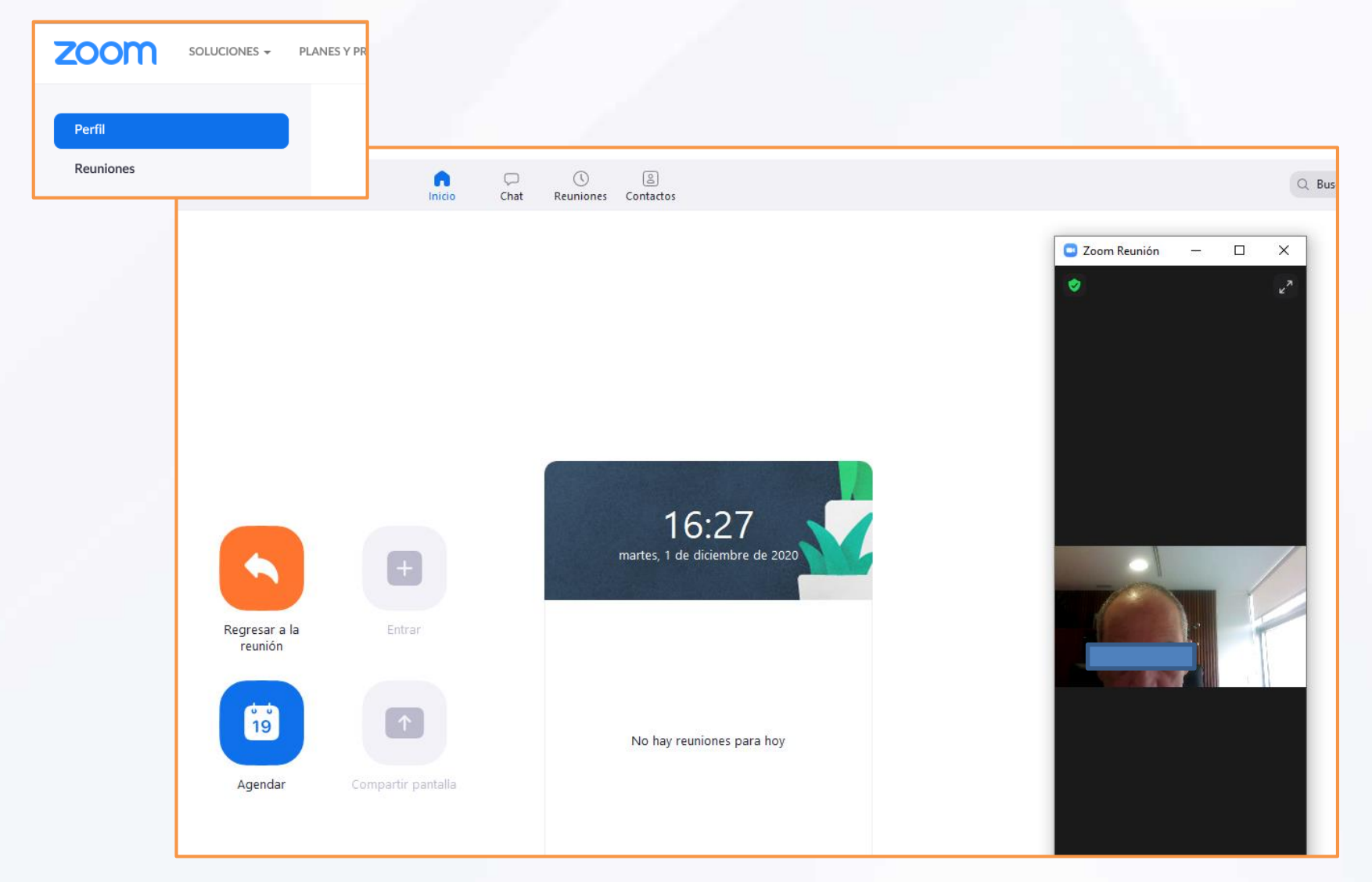

Agencia Tributaria

ve

сI

# 4. Visitas Virtuales (VIVI)

### Identificación de compareciente y firma-e con:

Sede Electrónica

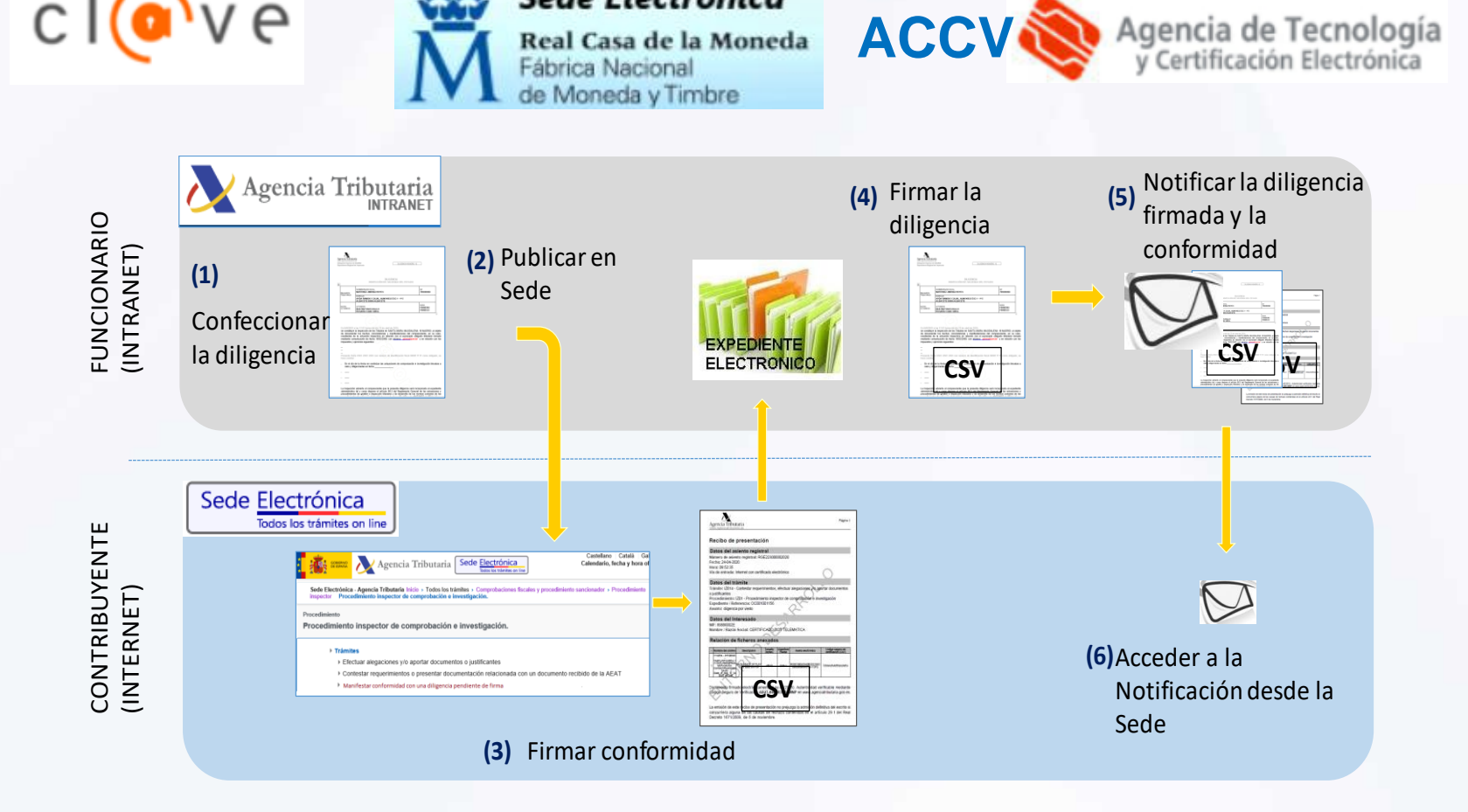

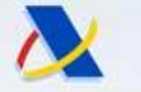

### 4. Visitas Virtuales (VIVI)

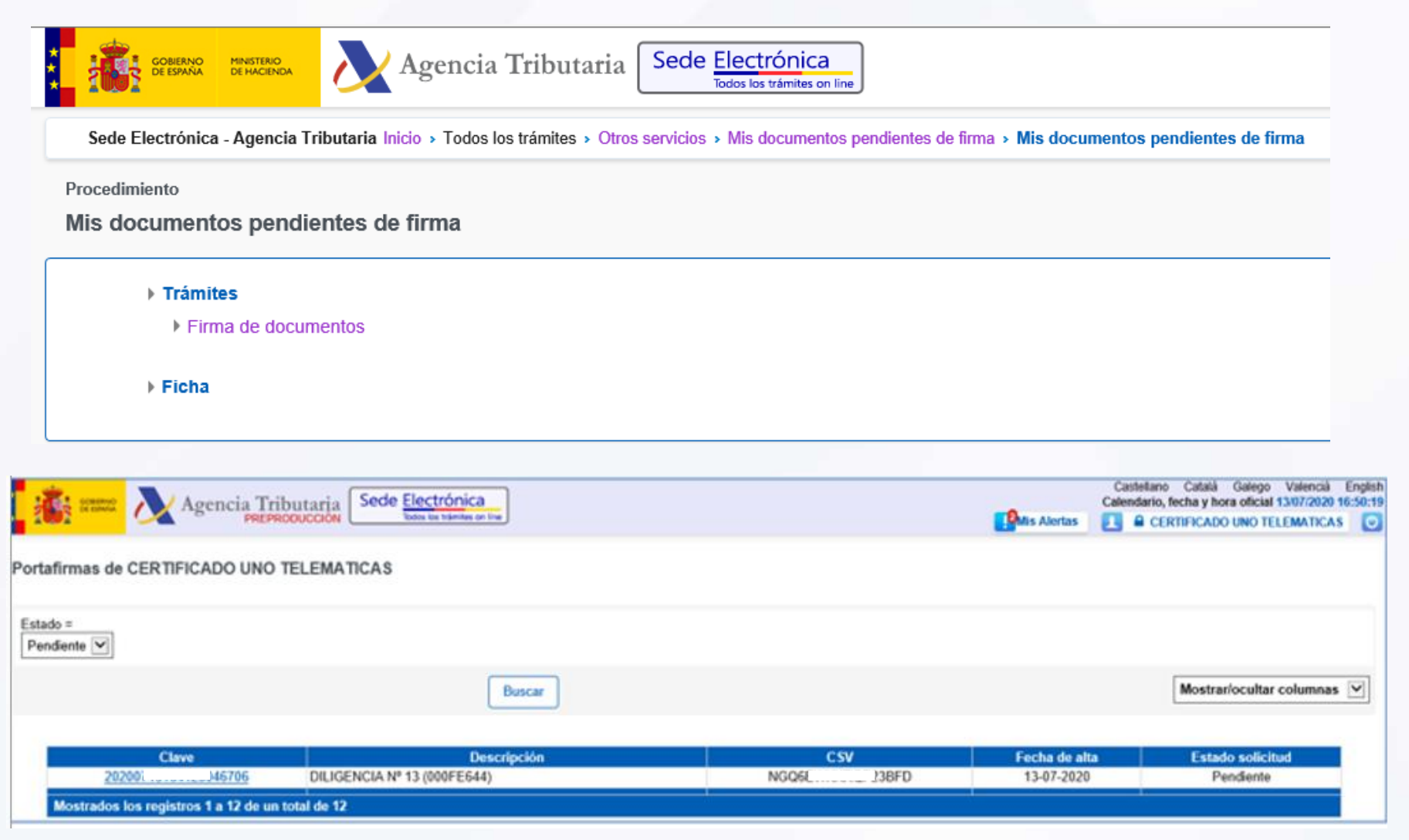

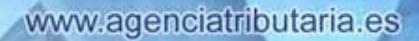

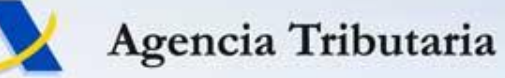

### 4. Visitas Virtuales (VIVI)

| Castellano Català Galego Valencià E<br>Calendario, fecha y hora oficial 13/07/2020 16<br>PREPRODUCCIÓN Sector trámites on line                                                                                                    | inglish<br>157:26 |
|----------------------------------------------------------------------------------------------------|-------------------|
| Datos firma Contribuyente: CERTIFICADO UNO TELEMATICAS (89890001K) Solicitante: Datos documento CSV: NGC223BFD HUELLA: 5BF58E 8E58EA087A694B801845DCE6 Descripción: DILIGENCIA № 13 (000FE644) The data and an and an an an an an an an an an an an an an |                   |
| Tipo documento: Diligencia                                                                                                    |                   |
| Procedimiento: Procedimiento inspector de comprobación e investigación                                                                                                    |                   |
| Firmar Enviar         Cancelar                                                                                                    |                   |
| 💾 🖨 🖂 💿 🖲 1 / 2 😑 🕂 146% 🕶 🔚 🔛 🛛 🛃 🚱 Rellenar y firmar Comentari                                                                                                    | 0                 |
|                                                                                                    |                   |
| Agencia Tributaria<br>www.agenciatributaria.es<br>Delegación Especial de MADRID<br>Dependencia Regional de Inspección<br>DILIGENCIA NÚMERO: 13                                                                                                    |                   |

administracion gob es

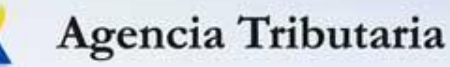

### **5. Evolución e-Administración** LÍNEAS DE AVANCE GENERALES EN e-ADMINISTRACIÓN

• Apoderamiento General. Puesta en marcha efectiva de la plataforma @apodera (registro general de apoderamientos que vincula a todas las AAPP).

# Nueva fecha objetivo: abril 2021

administracion.gob.es

punto de acceso general

- Punto Único de Notificaciones (PUN), integrado en la Carpeta Ciudadana.
- Integración de todas las AAPP en la Carpeta Ciudadana: punto único para relacionarse con la Administración.
- Base de Datos Única para todas las AAPP de Contactos Electrónicos de los ciudadanos.

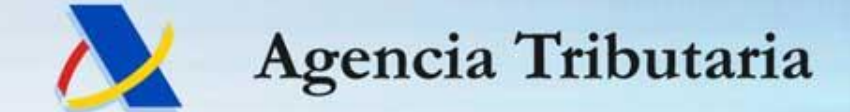

Gracias por su atención

www.agenciatributaria.es